# Requesting a Transcript without Logging into eServices

- 1. Go to icc.edu
- 2. Hover over Students until drop down menu appears

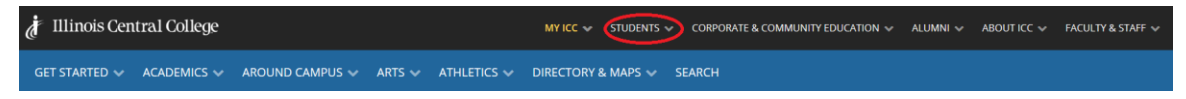

- 3. Scroll down to Transcripts and select Request A Transcript
- 4. On the Request a Transcript page, scroll down and click on the **Request a Transcript** button
- 5. Click Begin Order

#### Step 1 – Student Info

- Enter either your ICC Student ID number or your Social Security number to get started.
- Fill in the form with the requested and required information. If you have an address change that needs to be updated, check the "Please update records to reflect this address" box.

#### Step 2 - Order Options

• On this page, select the options that best suit your needs.

## Step 3 - Recipient(s)

#### Choose a type of recipient.

| Please choose a type of recipient                                                                                                    |
|----------------------------------------------------------------------------------------------------|
| <ul> <li>Search our Recipient Table</li> <li>Choose this option to search recipients that are already set up in our system.</li> <li>This is the only way to find colleges or universities who receive transcripts electronically.</li> </ul> |
| ○ Myself                                                                                                    |
| <ul> <li>Select an Application Service</li> <li>Choose this option for Application Services such as AMCAS, LSAC, PHARMCAS, etc.</li> </ul>                                                                                                    |
| <ul> <li>Direct Access Code Lookup</li> <li>Choose this option if you were provided with a "Direct Access Code" by your recipient.</li> </ul>                                                                                                 |
| O Enter Recipient Manually                                                                                                    |

Previous

If you feel you have selected the wrong recipient, click on **Previous** and enter the correct information, then click **Next**.

After the appropriate recipient type has been selected, click **Next** to continue.

You may add additional recipients with a maximum number of five transcripts. To do so, click **Add Recipient** before clicking the **Continue to Order Summary**.

#### <u>Step 4 – Summary</u>

This page summarizes the details of your order. Select **Place Order** once you have reviewed all information and confirmed it is correct. On the second page of this section, you will be given your order number and given information about completing the order form. Click **Finish**, then you must click the "**click here**" hyperlink in the Additional Action required section to complete the electronic signature.

#### Step 5 – Authorization

1. Click **Authorize** under Order Actions on the Self-ServicePlus<sup>™</sup> page.

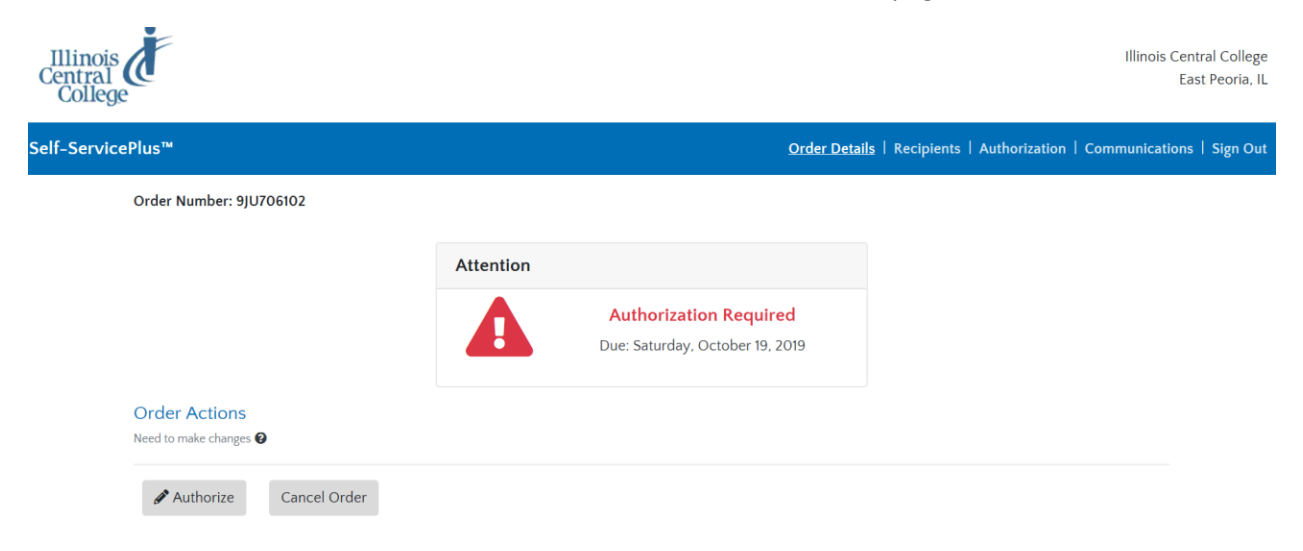

## 2. Then click the E-sign button

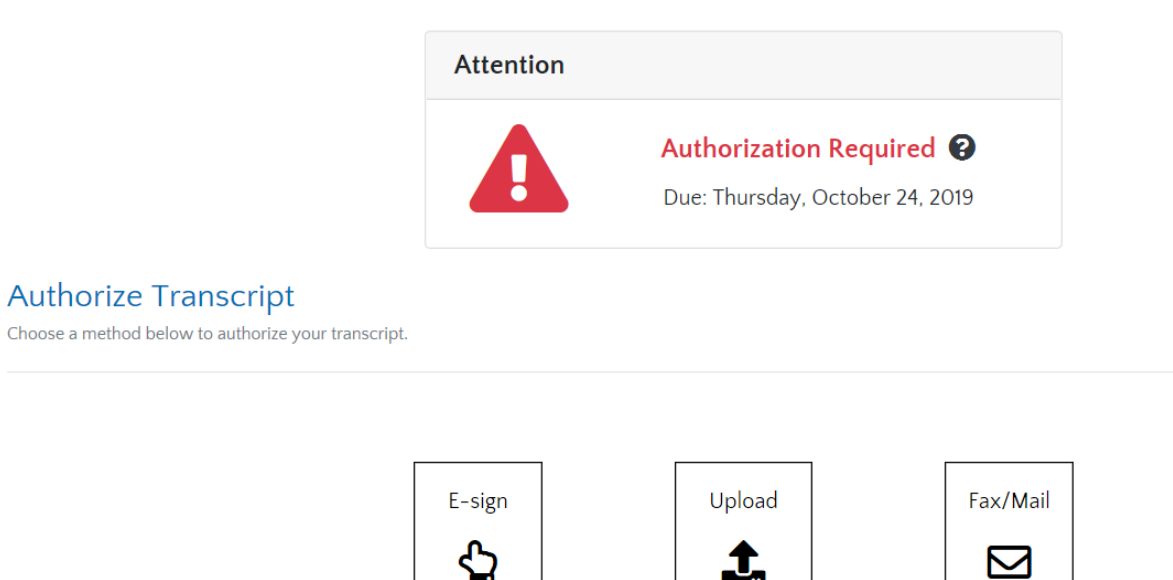

3. Next, click sign and a box will appear for you to electronically sign your name. Once you have signed, an Esignature authorization statement box with your signature will appear. You may also upload a document, send a fax or e-mail from this page.

 $\square$ 

#### **E-signature Authorization**

For mobile devices smaller than a tablet, it is recommended to use landscape mode.

Tap/Click "Sign" button below to activate the signature capture. Once you have signed, click "Done" to return to the form.

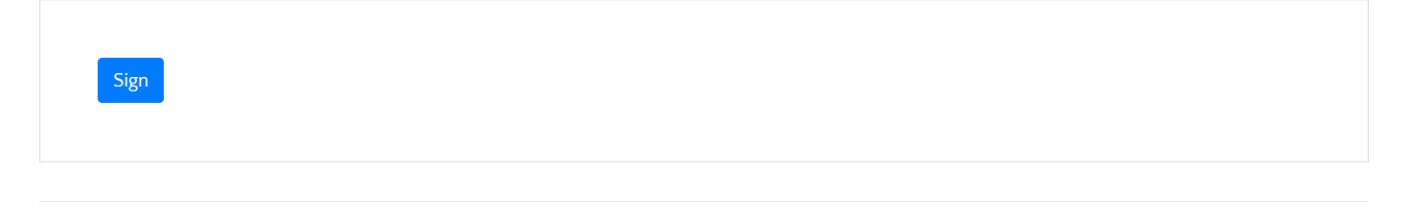

Back

4. Check the box that states, "By marking the signature and checking this box...."then click Submit.

| By marking the signature area and checking this box, I acknowledge that I have left my signature and have given permissio transcript as directed above (9JU706102). | n to release my academic |
|----------------------------------------------------------------------------------------------------|--------------------------|
| Back                                                                                                    | Re-Do Signature Submit   |

5. After submitting the authorization, you will receive a confirmation. You will also have the option to cancel your order at that time. If you do not sign the e-signature, you will continue to get text messages until you go back and sign the form. So, make sure you receive the message below that confirms the authorization has been

# received.

| Authorization Received         This a confirmation message that we've received your         Authorization Form.         Authorizations are processed during operating hours. It         may take up to one business day to process. | Co | onfirmation                                                                                         |
|----------------------------------------------------------------------------------------------------|----|----------------------------------------------------------------------------------------------------|
| This a confirmation message that we've received your<br>Authorization Form.<br>Authorizations are processed during operating hours. It<br>may take up to one business day to process.                                               |    | Authorization Received                                                                              |
| Authorizations are processed during operating hours. It may take up to one business day to process.                                                                                                    |    | This a confirmation message that we've received your Authorization Form.                            |
|                                                                                                    |    | Authorizations are processed during operating hours. It may take up to one business day to process. |

\*Remember, you may check the status of your transcript order at any time by going to Self-ServicePlus<sup>™</sup>.